## วิธีการใช้ HOSxP PCU หลาย Version ในเครื่องเดียวกัน

Ver.ที่ 1

1. เข้าไปที่ C:\Program Files\HOSxP\_PCU หา File ที่ชื่อว่า Turbo\_HOSxP\_PCU.exe ให้ Rename ชื่อ โดยพิมพ์ รหัสรุ่นต่อท้ายก็ได้เพื่อป้องกันการสับสน เช่น Turbo\_HOSxP\_PCU\_561011.exe (ถ้าเครื่องท่านไม่ แสดง File type (.exe) ก็ไม่ต้องใส่มัน)

B Turbo\_HOSxP\_PCU\_561011.exe

2. เข้าไปที่ Desktop หา Icon HOSxP PCU คลิ๊กขวา เลือก Properties ใน Tab Shortcut ที่ Target: เดิมระบุว่า "C:\Program Files\HOSxP\_PCU\Turbo\_HOSxP\_PCU.exe"

ให้เติมเป็น "C:\Program Files\HOSxP\_PCU\Turbo\_HOSxP\_PCU\_561011.exe" ให้ตรงกับที่เราแก้ใน C:\Program Files\HOSxP\_PCU เสร็จแล้วกด Ok

| General     Shortcut     Compatibility       I     HOSXP PCU       Farget type:     Application       Farget location:     HOSXP_PCU       Farget location:     HOSXP_PCU       Rarget:     HOSXP_PCU/Turbo_HOSXP_PCU_561011 eve"       Rat in:     "C.\Program Files\HOSXP_PCU"       Shortcut key:     None       Run:     Nomeal window       Comment:     [Open File Location] | 1000                      | Details                               | Previous Versions |  |
|----------------------------------------------------------------------------------------------------|---------------------------|---------------------------------------|-------------------|--|
| HOSxP PCU Farget type: Application Farget location: HOSxP_PCU Farget: HOSxP_PCU/Turbe[HOSxP_PCU_561011]exe* Rant In: "C:\Program Files\HOSxP_PCU" Shortcut key: None Run: Nomeal window  Comment: Open File Location Change Icon Advanced                                                                                                    | General                   | Shortcut                              | Compatibility     |  |
| Farget type:         Application           Farget location:         HOSxP_PCU           Farget:         HOSxP_PCU\Turbo HOSxP_PCU_551011exe*           Rat in:         "C.\Program Files\HOSxP_PCU"           Shortcut key:         None           Run:         Nomeal window           Comment:                                                                                   | н                         | DSxP PCU                              |                   |  |
| Farget location:         HOSxP_PCU           Farget:         HOSxP_PCU/Turbe_HOSxP_PCU_561011 exe*           Ratt In:         "C:\Program Files\HOSxP_PCU"           Shortcut key:         None           Run:         Normal window           Comment:                                                                                                    | Target type:              | Application                           |                   |  |
| Target:         HOSxP_PCU\Turbol_HOSxP_PCU_561011[exe"           Start in:         "C\Program Files\HOSxP_PCU"           Shortcut key:         None           Run:         Nomal window           Comment:                                                                                                    | Target location:          | HOSxP_PCU                             |                   |  |
| Start in: "C\Program Files\HOSxP_PCU"<br>Shortcut key: None<br>Run: Nomal window  Comment:<br>Open File Location Change Icon Advanced                                                                                                    | Taroet:                   | HOSXP PCU\Turbo HOSXP PCU 561011.exe" |                   |  |
| Start in: "C\Program Files\HOSxP_PCU" Shortcut key: None Pun: Nomal window Comment: Open File Location Change Icon Advanced                                                                                                    | 0.01.63.01                | 1                                     |                   |  |
| Shortout key: None Run: Normal window Comment: Open File Location Change Icon Advanced                                                                                                    | Start in:                 | "C:\Program Files\HOSxP_PCU"          |                   |  |
| Commert:           Open File Location         Change Icon         Advanced                                                                                                    |                           | Nees                                  |                   |  |
| Run: Normal window  Comment: Open File Location Change Icon Advanced                                                                                                    | Shortcut key:             | None                                  |                   |  |
| Comment: Open File Location Change Icon Advanced                                                                                                    | Run:                      | Normal window                         | •                 |  |
| Open File Location Change Icon Advanced                                                                                                    | Comment:                  |                                       |                   |  |
| Open File Location Change Icon Advanced                                                                                                    | Construction Construction | 10-                                   | 10                |  |
|                                                                                                    | Open File L               | cation Change Ici                     | on Advanced       |  |
|                                                                                                    |                           |                                       |                   |  |
|                                                                                                    |                           |                                       |                   |  |
|                                                                                                    |                           |                                       |                   |  |
|                                                                                                    |                           |                                       |                   |  |
|                                                                                                    |                           |                                       | <u> </u>          |  |

3. ที่ Icon หน้าจอ ให้ Rename ชื่อ เป็น ตัดยาติดลบ หรืออะไรก็ได้ตามใจชอบ

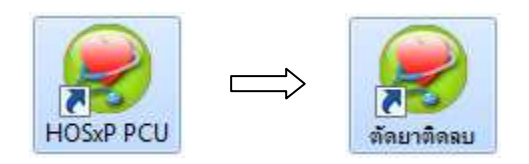

## Ver.ที่ 2

 4. ติดตั้งตัว upgrade version ที่ท่านต้องการ มันจะไม่ไปทับ (ถ้าเก่ากว่าไม่ต้องทำการ Upgrade Structure) ในข้อ 1 – ข้อ 3 ให้ทำการเปลี่ยนชื่อ (ทำซ้ำข้อ 1 – ข้อ 3)

B Turbo\_HOSxP\_PCU\_561109.exe

เปลี่ยนใน Properties ให้เป็น "C:\Program Files\HOSxP\_PCU\Turbo\_HOSxP\_PCU\_561109.exe" ให้ตรงกับที่เราแก้ใน C:\Program Files\HOSxP\_PCU

ที่ Icon หน้าจอ ให้ Rename ชื่อ เป็น ส่งออก Nutri หรืออะไรก็ได้ตามใจชอบ

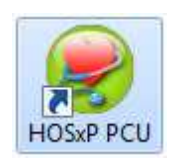

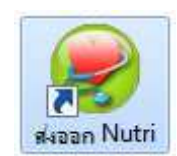

ทำได้หลาย Version ไม่จำกัด สงสัยโทรถามครับ